# GUIDELINES FOR HDFC ONLINE FEES PAYMENT

GTU COMMITTEE, GOVT.POLYTECHNIC,VALSAD

## Advantages of E-Payment :-

- User friendly
- Anywhere & any time
- No need to fill up the challans
- No queue
- 24\*7 fees paying facilities
- Immediate e-receipt

- No extra transaction charge on any kind of payment mode
- Only one time student data entry required
- Easy accessibility of previous E receipt

### STEPS FOR ONLINE FEES PAYMENT:-

- ૧. સૌ પ્રથમ કમ્પ્યુટર માં બ્રાઉઝર ઓપન કરો.
- ૨. ત્યારબાદ બ્રાઉઝર માં <u>www.google.co.in</u> સર્ચ કરો.
- ૩. આગળની સ્લાઇડ્સ માં દર્શાવ્યા પ્રમાણે સ્ટેપ્સ ફોલો કરો.

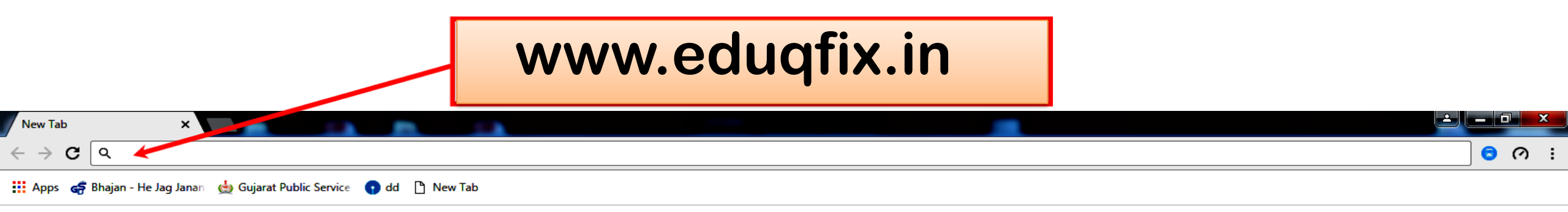

Gmail Images

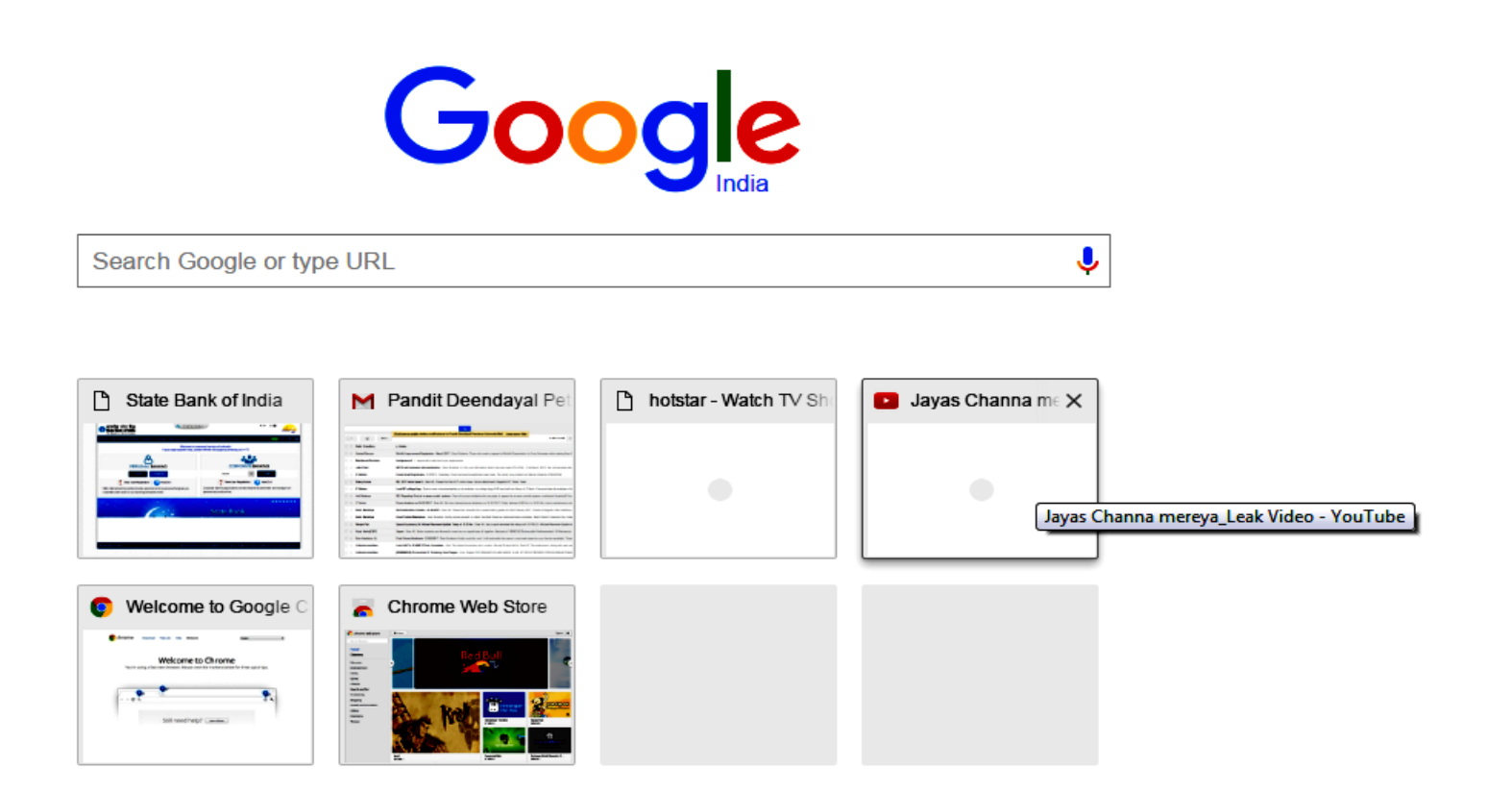

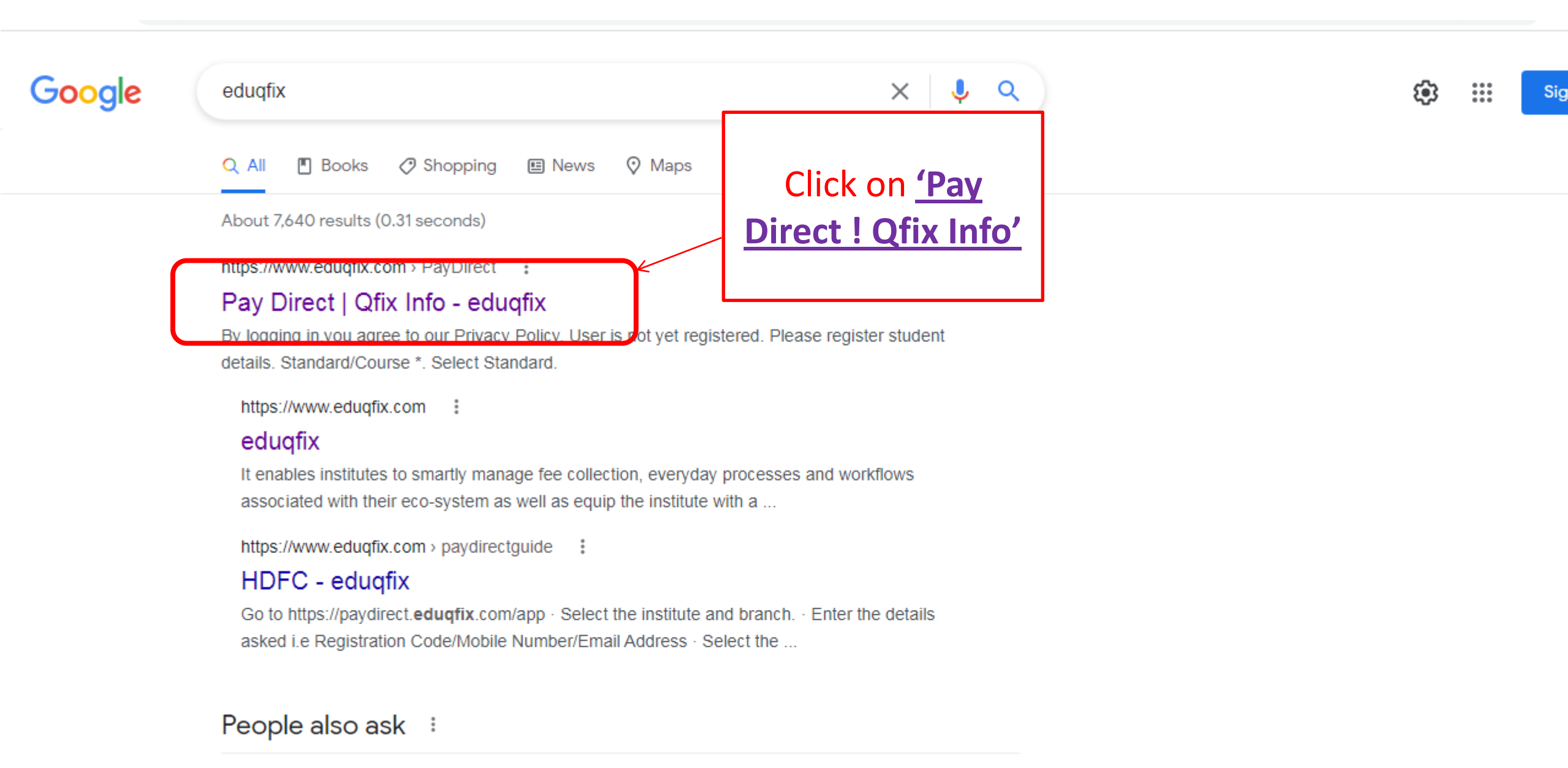

What is Eduqfix?

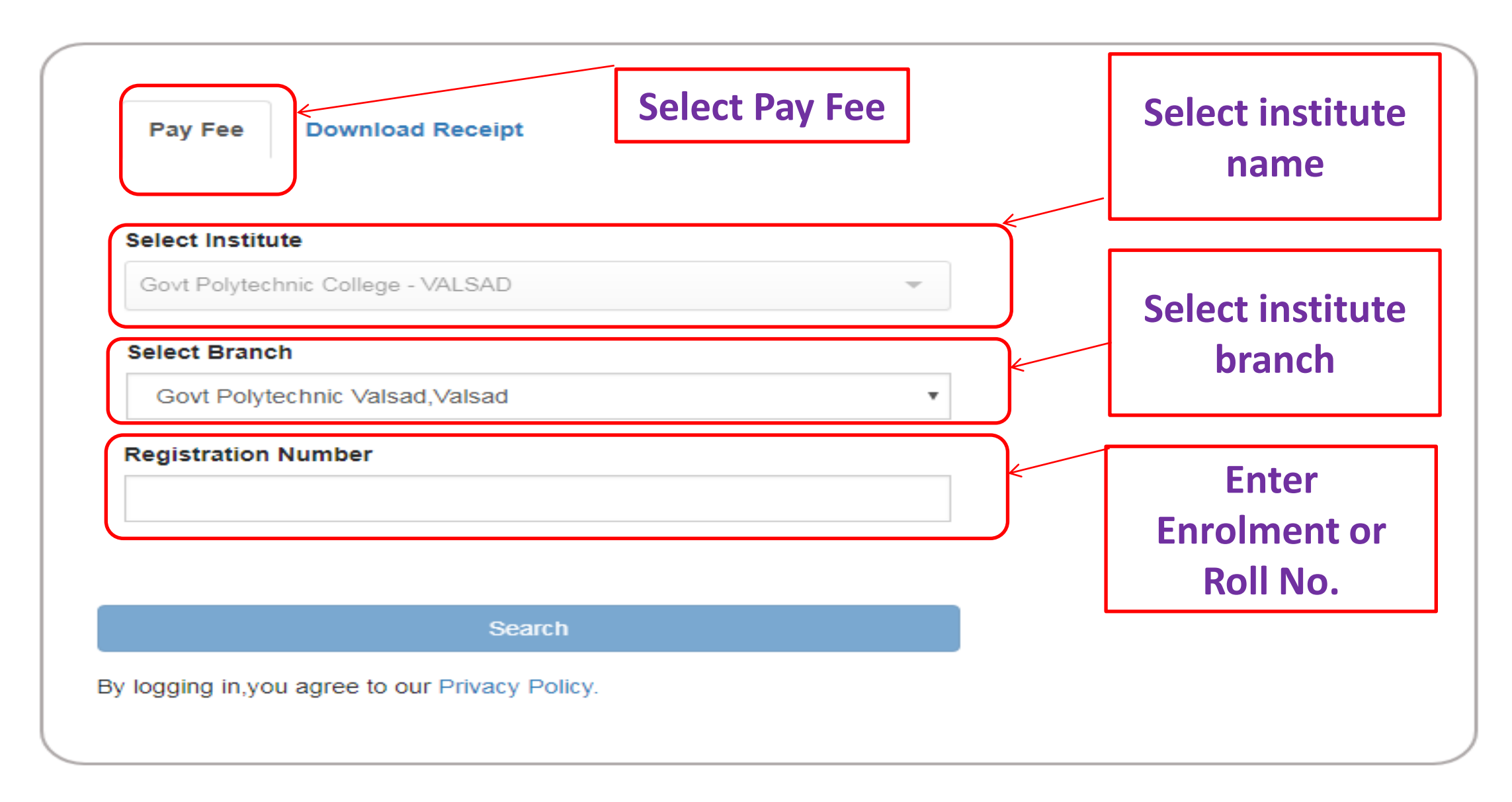

### **Enter one time student data for registration:**

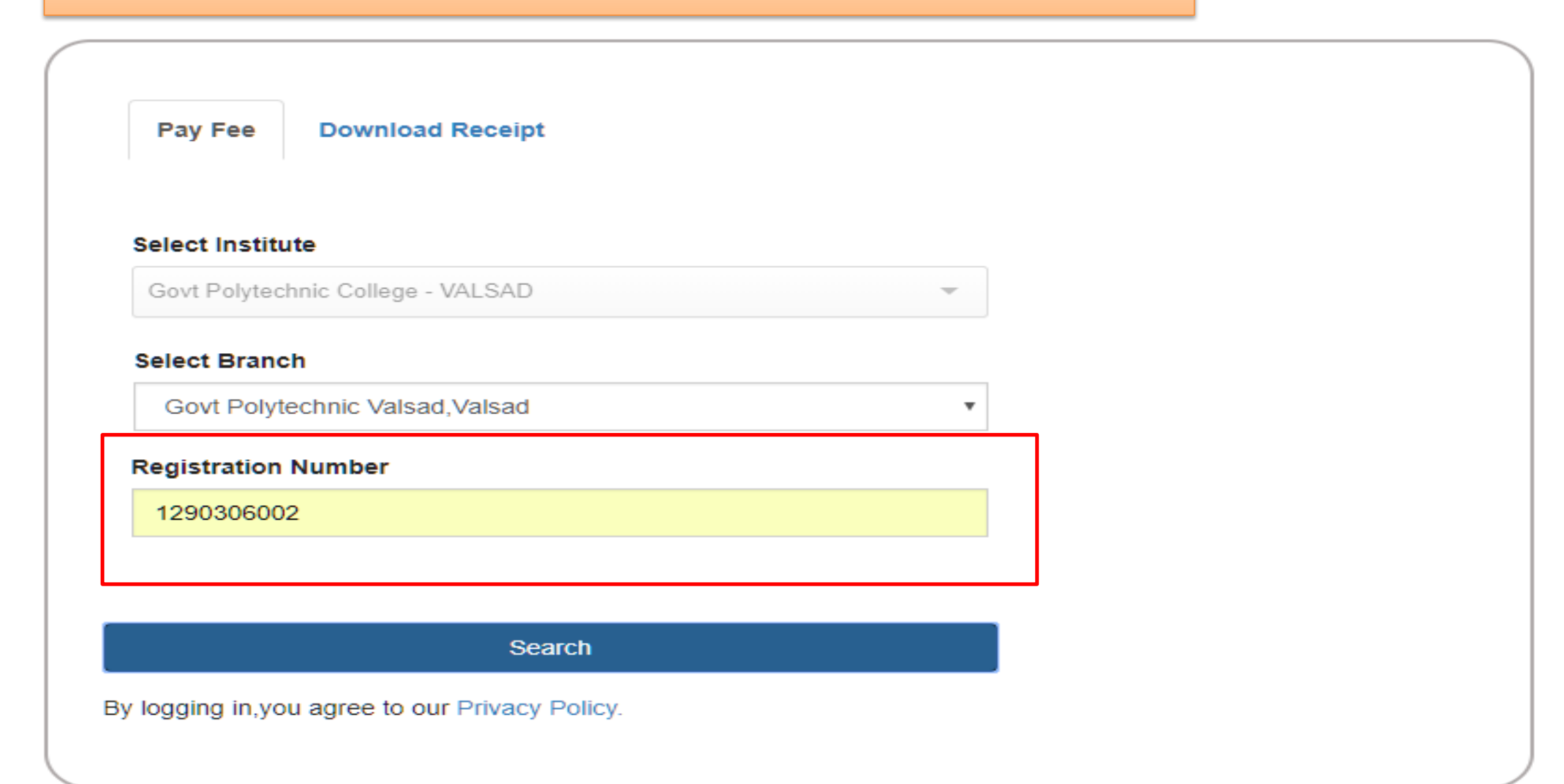

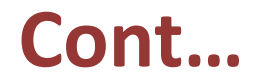

User is not yet registered. Please register user details.

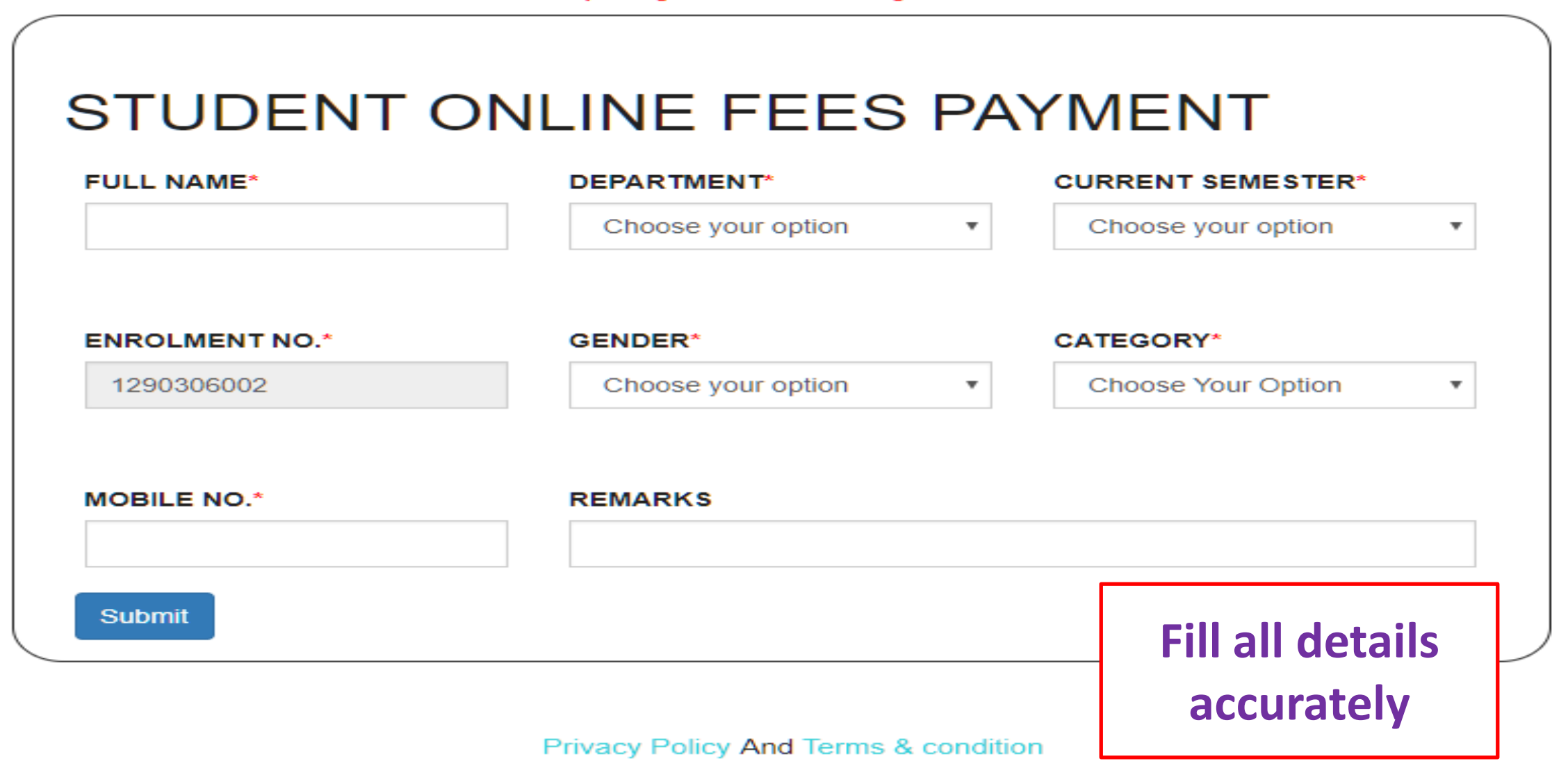

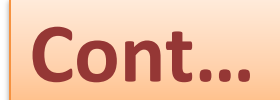

/

| FULL NAME*     | DEPARTMENT* |   | CURRENT SEMESTER | <b>!</b> * |
|----------------|-------------|---|------------------|------------|
| TEST           | CIVIL       | • | 2                | *          |
| ENROLMENT NO.* | GENDER*     |   | CATEGORY*        |            |
| 1290306002     | MALE        | • | SEBC             | *          |
| MOBILE NO.*    | REMARKS     |   |                  |            |
| 1234560789     | TEST        |   |                  |            |
| Submit         |             | K |                  |            |

#### Welcome TEST TEST

FULL NAME: TEST Last Name: TEST Standard: CIVIL Division: 2 Institute: Govt Polytechnic College - VALSAD Branch: Govt Polytechnic Valsad ENROLMENT NO.: 1290306002

Paid

Dues

### Select Fees category by click on

|              | Description                                | Payment for | Duration | Due Date   | Total Amount | Pay Partial Amount |
|--------------|--------------------------------------------|-------------|----------|------------|--------------|--------------------|
| Fees BreakUp | HOSTEL NEW FEES                            | TEST TEST   | -        | 29/06/2019 | 2680.0       |                    |
| Fees BreakUp | HOSTEL RENEWAL FEES                        | TEST TEST   | -        | 29/06/2019 | 1630.0       |                    |
| Fees BreakUp | TERM FEES 1ST YEAR BOYS                    | TEST TEST   | -        | 29/06/2019 | 1710.0       |                    |
| Fees BreakUp | TERM FEES 1ST YEAR GIRLS/GIRLS BOYS TFWS   | TEST TEST   | -        | 29/06/2019 | 1210.0       |                    |
| Fees BreakUp | TERM FEES 1ST YEAR GIRLS/GIRLS BOYS TFWS   | TEST TEST   | -        | 29/06/2019 | 1210.0       |                    |
| Fees BreakUp | TERM FEES 2ND 3RD 4TH YEAR BOYS            | TEST TEST   | -        | 29/06/2019 | 1860.0       |                    |
| Fees BreakUp | TERM FEES 2 3 4 YEAR GIRLS/GIRLS BOYS TFWS | TEST TEST   | -        | 29/06/2019 | 860.0        |                    |
| Fees BreakUp | TERM FEES C TO D BOYS                      | TEST TEST   | -        | 29/06/2019 | 0.0          |                    |
| Fees BreakUp | TERM FEES C TO D GIRLS/GIRLS BOYS TFWS     | TEST TEST   | -        | 29/06/2019 | 0.0          |                    |
| Fees BreakUp | GTU RECHECKING FEES                        | TEST TEST   | -        | 29/06/2019 | 0.0          |                    |
| Fees BreakUp | GTU REASSESSMENT FEES                      | TEST TEST   | -        | 29/06/2019 | 0.0          |                    |
| Fees BreakUp | GTU EXAM FORM REGULAR                      | TEST TEST   | -        | 29/06/2019 | 0.0          |                    |
| Fees BreakUp | GTU EXAM FORM REMEDIAL                     | TEST TEST   | -        | 29/06/2019 | 0.0          |                    |
| Fees BreakUp | T AND P O                                  | TEST TEST   | -        | 29/06/2019 | 300.0        |                    |
| Fees BreakUp | TABLET                                     | TEST TEST   | -        | 29/06/2019 | 1000.0       |                    |
| Fees BreakUp | OTHER                                      | TEST TEST   | -        | 29/06/2019 | 0.0          |                    |

Go To Home

Continue and Pay

### **Selection of fees category:**

|              | Description                                | Payment for | Duration | Due Date   | Total Amount | Pay Partial Amount |
|--------------|--------------------------------------------|-------------|----------|------------|--------------|--------------------|
| Fees BreakUp | HOSTEL NEW FEES                            | TEST TEST   | -        | 29/06/2019 | 2680.0       |                    |
| Fees BreakUp | HOSTEL RENEWAL FEES                        | TEST TEST   | -        | 29/06/2019 | 1630.0       |                    |
| Fees BreakUp | TERM FEES 1ST YEAR BOYS                    | TEST TEST   | -        | 29/06/2019 | 1710.0       |                    |
| Fees BreakUp | TERM FEES 1ST YEAR GIRLS/GIRLS BOYS TFWS   | TEST TEST   | -        | 29/06/2019 | 1210.0       |                    |
| Fees BreakUp | TERM FEES 2ND 3RD 4TH YEAR BOYS            | TEST TEST   | -        | 29/06/2019 | 1860.0       |                    |
| Fees BreakUp | TERM FEES 2 3 4 YEAR GIRLS/GIRLS BOYS TFWS | TEST TEST   | -        | 29/06/2019 | 860.0        |                    |
| Fees BreakUp | TERM FEES C TO D BOYS                      | TEST TEST   | -        | 29/06/2019 | 0.0          |                    |
| Fees BreakUp | TERM FEES C TO D GIRLS/GIRLS BOYS TFWS     | TEST TEST   | -        | 29/06/2019 | 0.0          |                    |
| Fees BreakUp | GTU RECHECKING FEES                        | TEST TEST   | -        | 29/06/2019 | 0.0          |                    |
| Fees BreakUp | GTU REASSESSMENT FEES                      | TEST TEST   | -        | 29/06/2019 | 0.0          | 250                |
| Fees BreakUp | GTU EXAM FORM REGULAR                      | TEST TEST   | -        | 29/06/2019 | 0.0          |                    |
| Fees BreakUp | GTU EXAM FORM REMEDIAL                     | TEST TEST   | -        | 29/06/2019 | 0.0          | Enter Fees value   |
| Fees BreakUp | T AND P O                                  | TEST TEST   | -        | 29/06/2019 | 300.0        | In variable Fees   |
| Fees BreakUp | TABLET                                     | TEST TEST   | -        | 29/06/2019 | 1000.0       |                    |
| Fees BreakUp | OTHER                                      | TEST TEST   | -        | 29/06/2019 | 0.0          | category           |
| Go To Home   | Continue and Pay                           |             |          |            |              |                    |

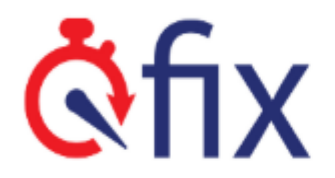

| Payment Summary                                                          |                                                                                                    |
|--------------------------------------------------------------------------|----------------------------------------------------------------------------------------------------|
| Name                                                                     | TEST TEST                                                                                                 |
|                                                                          |                                                                                                    |
| Email                                                                    | Not Specified.                                                                                            |
| Payment Details                                                          | GTU REASSESSMENT FEES (Amount:1.0)                                                                        |
| Total Amount                                                             | ₹1.0                                                                                                    |
| Qfix Reference Number                                                    | USGQEWNN0306002                                                                                           |
| Claim Input Tax Credits<br>Please Note : There may be charges applicable | o for all the online transaction , i.e. Net banking, Debit Card , Credit Card, in the range of 0% - 1.5%. |
| PROCEED CANCEL                                                           |                                                                                                    |
| Verify fee                                                               | s details and                                                                                             |

Click on <u>PROCEED</u>

### **Payment through NET BANKING:**

| CARDS                                                 |                         |                        |        |                     |
|-------------------------------------------------------|-------------------------|------------------------|--------|---------------------|
| Select Bank and                                       | Proceed                 |                        |        |                     |
| Select Bank :                                         | Select                  |                        | •      |                     |
|                                                       |                         | PAY NOW                |        | Select Bank n       |
|                                                       |                         | <u>Cancel</u>          |        | Click on <u>PAY</u> |
| No convenience fee or service charge is payable by th | ne customer on debit ca | rd / UPI transactions. |        | NOW                 |
|                                                       | MasterCard.             |                        | - HDFC | BANK                |
| VERIFY. Olick to Validate Dy VISA                     | Securecoue.             |                        |        |                     |

© 2019 TechProcess Payment Services Ltd. (Part of Ingenico Group) All rights reserved.

### **Payment through CARDS :**

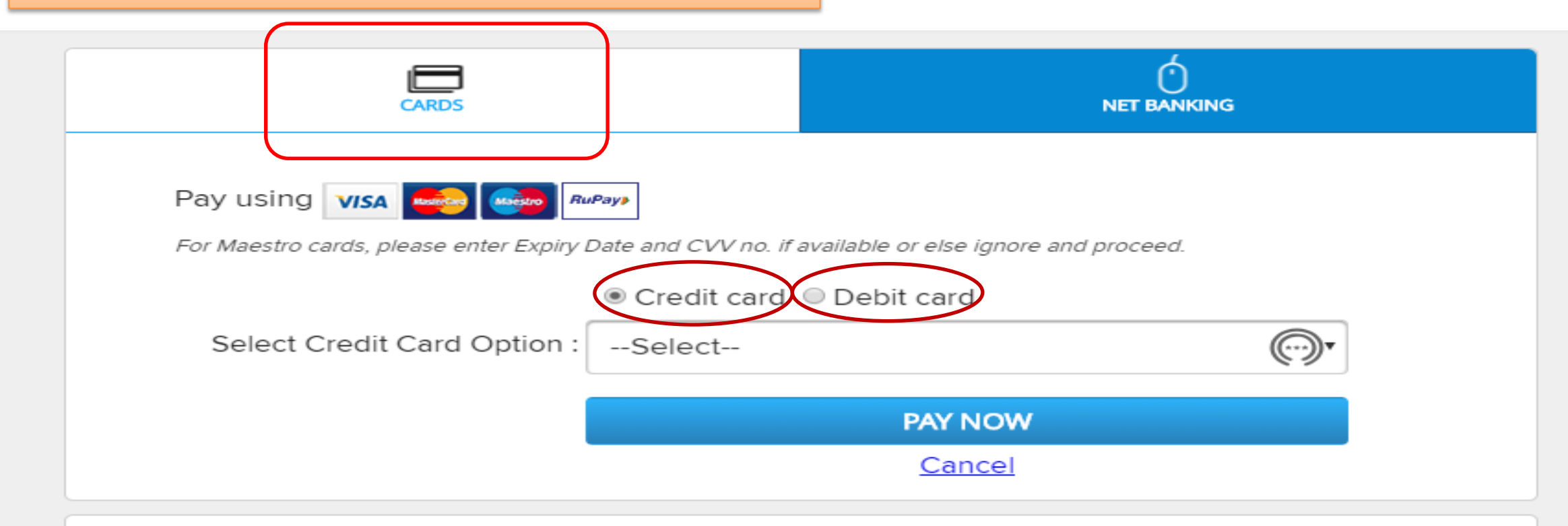

No convenience fee or service charge is payable by the customer on debit card / UPI transactions.

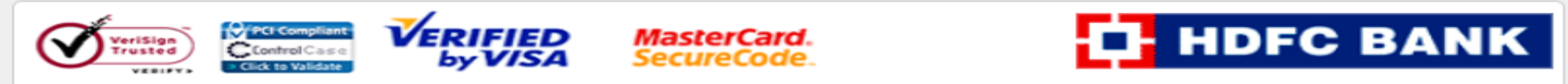

Your transaction is processed through a secure 2048 bit https internet connection based on secure socket layer technology. For security purposes, your following details have been logged.

IP address 125.19.233.178 and access time Tue Jan 15 14:44:41 IST 2019.

© 2019 TechProcess Payment Services Ltd. (Part of Ingenico Group) All rights reserved.

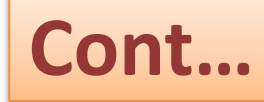

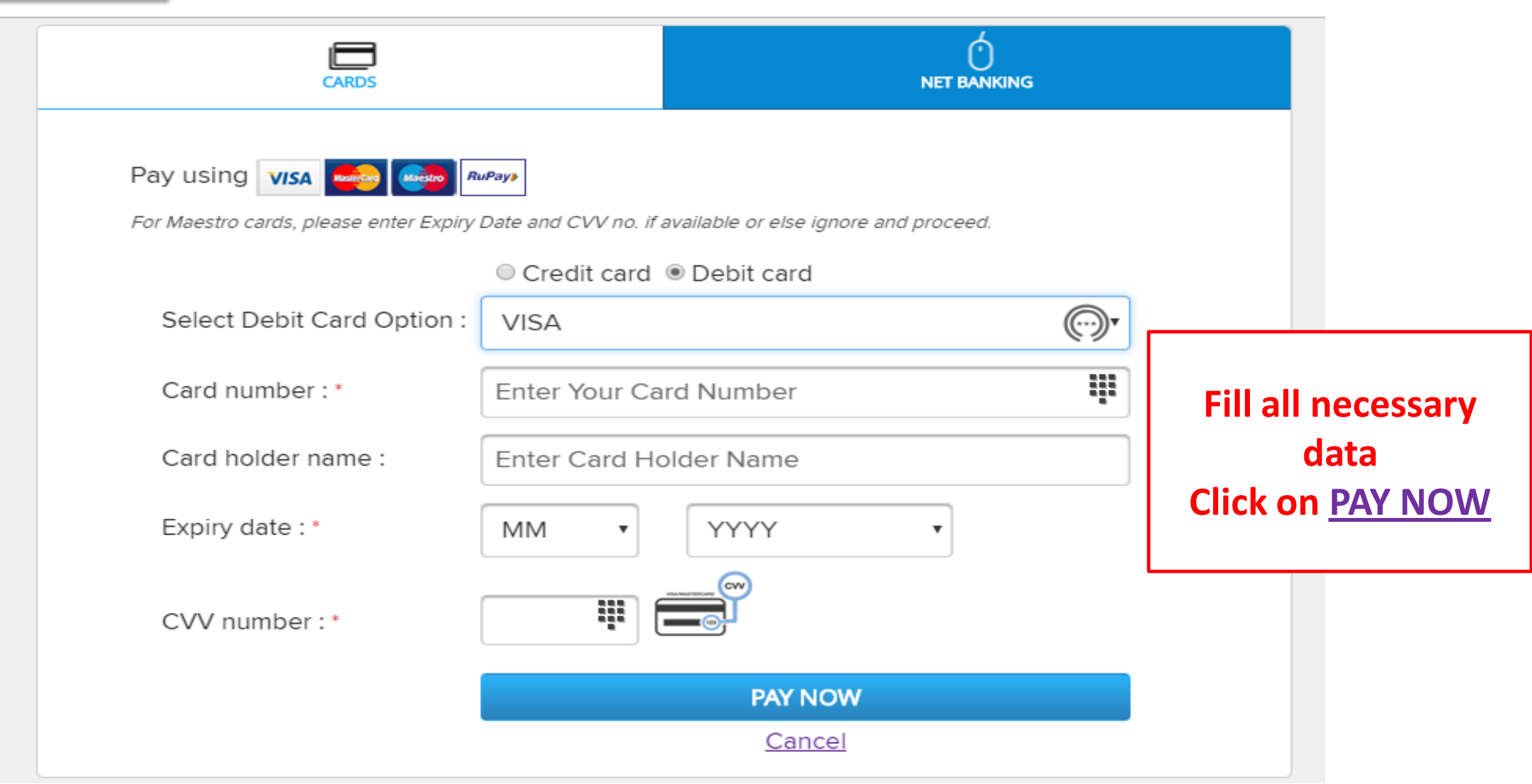

### Cont...

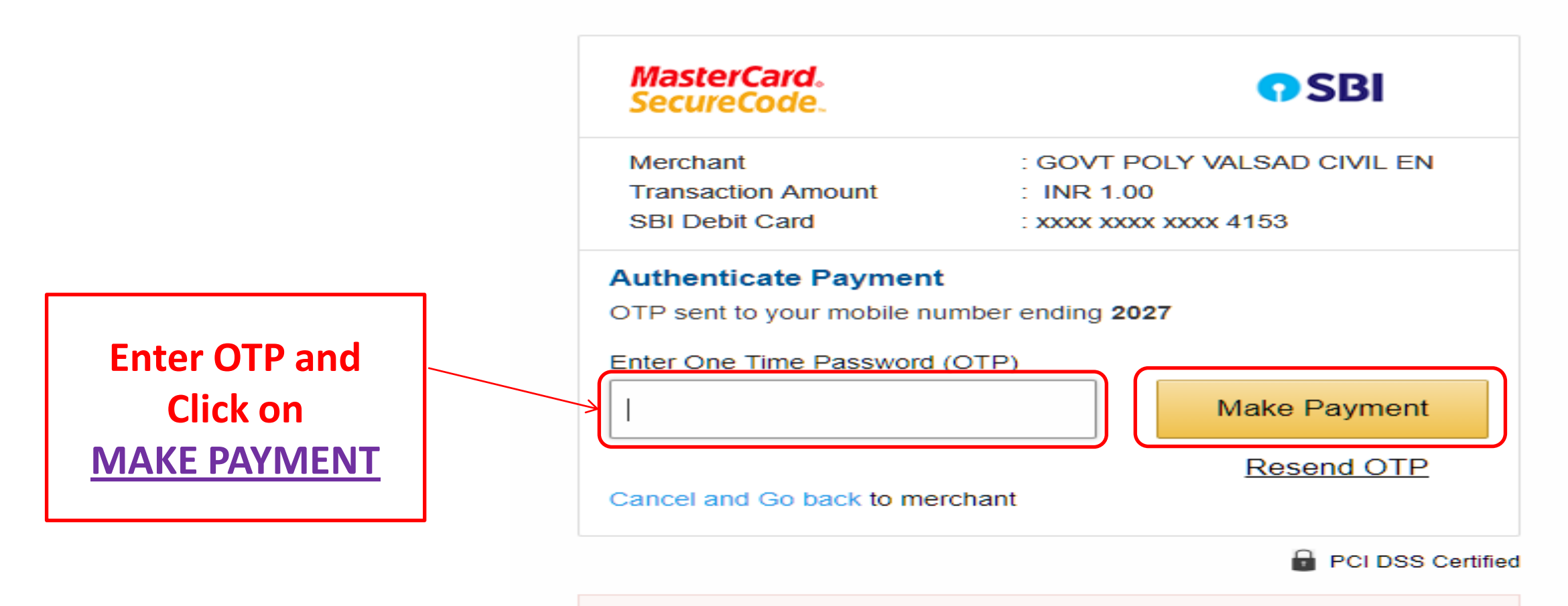

Important -To activate your SBI debit card for online transactions (if you are a new SBI customer or haven't transacted online after June 01, 2015), please send an sms SWON<space>ECOM<space>XXXX to 09223966666 (where XXXX is the last 4 digits of your SBI Debit Card) from your registered mobile number.

Download Fees payment receipt by Click on DOWNLOAD RECEIPT

#### **Payment Status**

| Status                    | SUCCESS         |
|---------------------------|-----------------|
| Customer Name             | TEST TEST       |
| Base Amount               | 1               |
| Internet Handling Charges | 0               |
| Total Amount              | 1               |
| Qfix Reference Number     | USGQEWNN0306002 |
|                           |                 |

Download Receipt

#### eceipt Pay Again

#### Dear Sir/Madam,

In case your account has been debited and payment receipt not got generated, We will check the payment status with bank within 72 hours and update the payment status in system along with receipt.

Email Receipt

### **FEES Payment receipt:**

#### Welcome TEST TEST

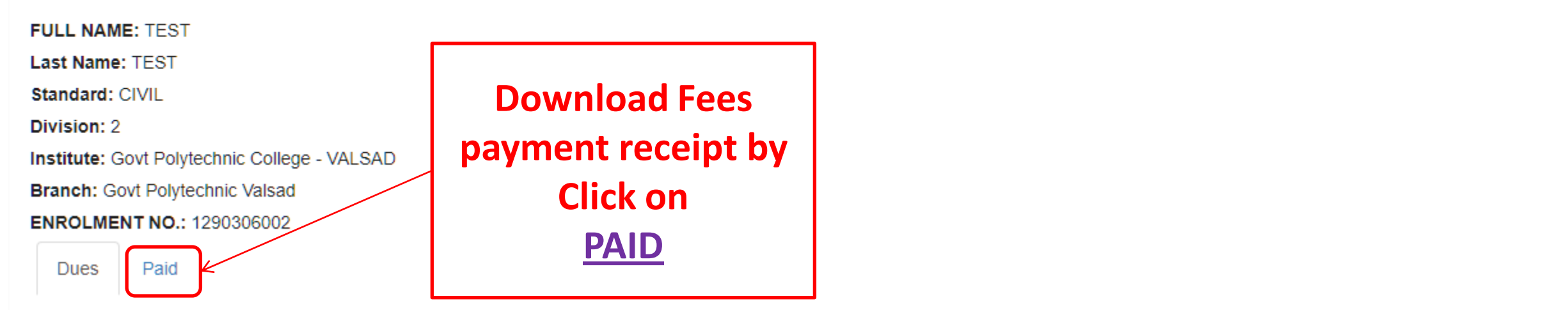

|               | Description                                | Payment for        | Duration | Due Date   | Total Amount | Pay Partial Amount |
|---------------|--------------------------------------------|--------------------|----------|------------|--------------|--------------------|
| Fees BreakUp  | HOSTEL NEW FEES                            | TEST TEST          | -        | 29/06/2019 | 2680.0       |                    |
| Fees BreakUp  | HOSTEL RENEWAL FEES                        | TEST TEST          | -        | 29/06/2019 | 1630.0       |                    |
| Fees BreakUp  | TERM FEES 1ST YEAR BOYS                    | TEST TEST          | -        | 29/06/2019 | 1710.0       |                    |
| Fees BreakUp  | TERM FEES 1ST YEAR GIRLS/GIRLS BOYS TFWS   | TEST TEST          | -        | 29/06/2019 | 1210.0       |                    |
| Fees BreakUp  | TERM FEES 2ND 3RD 4TH YEAR BOYS            | TEST TEST          | -        | 29/06/2019 | 1860.0       |                    |
| Food Broaklin | TERM FEES 2 3 / YEAR GIRLS/GIRLS BOYS TEWS | TEST TEST<br>(LEE) | -        | 29/06/2019 | 860.0        |                    |

### Cont...

#### Welcome TEST TEST

FULL NAME: TEST

Last Name: TEST

Standard: CIVIL

Division: 2

Institute: Govt Polytechnic College - VALSAD

Branch: Govt Polytechnic Valsad

ENROLMENT NO.: 1290306002

Dues Paid

|              | Description                             | Payment for | Duration | Paid date  | Total Amount | Get Consolidated Receipt |
|--------------|-----------------------------------------|-------------|----------|------------|--------------|--------------------------|
| Fees BreakUp | GTU REASSESSMENT FEES                   | TEST TEST   | -        | 15/01/2019 | 1.00         | Receipt                  |
| Go To Home   | Download all<br>Fees payment<br>receipt |             |          |            |              |                          |

### **Preface of FEES Payment receipt:**

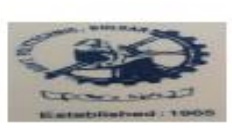

Govt Polytechnic Valsad NEAR SANSKAR KENDRA, COLLEGE ROAD,, Valsad -396001

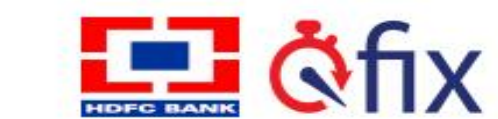

Academic Year : 07/2018 - 06/2019 Payment Date : 2019-01-15 00:00:00.0 Payment For : TEST TEST Division : 2 Qfix Reference Number : USGQEWNN0306002 Late Payment Charges : 0.0 Other Charges : 0.0 Remaining Amount : 0.0 Fee Description : GTU REASSESSMENT FEES Mode Of Payment : DEBIT CARD Standard/Course : CIVIL Student Registration Code : 1290306002 Fee Amount : 0 Discount Amount : 0.0 Paid Amount : 1.0

Thanks for your payment.

# ANY QUESTION

**S**